### IRACC 空调驱动使用说明(Software Setup Guide)

#### ▶ 驱动介绍

驱动将 IRACC 空调网关集成进入 Control4 智能系统中,支持空调品牌如大金、东芝、日 立、三菱等,用户需要购买激活码激活此驱动进行使用。

Note: 此文档仅对网关在 Control4 智能系统内的操作设置进行描述,其本身系统参数、硬件 连线请参考厂家提供的使用说明

### ▶ 驱动特性

- (1) 驱动需要 OS2.7 或更高版本;
- (2) 用户需要购买激活码激活驱动,才能正常使用,激活方法请阅读"驱动激活"章节;
- (3) 驱动支持所有所有控制命令,但由于不同室内机性能的局限,某些模式可能无法正常 使用,此时需要在属性栏进行配置,具体方法见"属性介绍";
- (4) 在此,我们强烈建议用户在实际现场安装使用之前,先遵循本文档中的使用说明,自 行测试使用,从而熟悉本产品在 Control4 智能系统内的操作设置,更好的为实施工程 做好准备;
- (5) 网关配置与接线请咨询 IRACC 官方技术支持人员;

#### ▶ 操作指南

Note: 添加驱动之前,用户需要确认设备间的连线已经可靠无误

#### ● 添加设备

用户需访问网站 www.insona.cc 下载相应的设备驱动,分别是:

inSona\_IRACC\_Gateway.c4z : 网关设备的必需驱动,提供网络数据服务

inSona\_IRACC\_thermostat.c4z : 面板驱动

将用户自己需要的驱动拷贝到用户目录下;打开 Composer,点击 Driver->Add Driver,选择 Drivers 目录下的对应驱动进行加载;

# inSona

IRACC 驱动使用说明

| Items                                  | Items                                  |
|----------------------------------------|----------------------------------------|
| Locations Discovered My Drivers Search | Locations Discovered My Drivers Search |
| _                                      |                                        |
| Local 🔽 Online 🖂 Certified Only        | Local I Online Certified Only          |
| others V inSons                        | ThermostatV2 V inSona V                |
|                                        |                                        |
| Results Sort by: Relevance -           | Results Sort by: Relevance 🔻           |
| IRACC Gateway                          | IRACC Zone                             |
| inSona inSona_IRACC_Gatew              | inSona inSona_IRACC_therm              |
| others 2017/8/8 13:16 Local            | Thermosta 2017/8/8 13:18 [Loca]        |

### ● 属性介绍

下图为网关驱动的属性

| _ |                                      |         |
|---|--------------------------------------|---------|
| F | Properties                           |         |
|   | Properties                           |         |
|   | Properties Documentation Actions Lua |         |
|   | License                              |         |
|   |                                      |         |
|   | Control Method                       | Network |
|   |                                      | INITUIN |
|   |                                      |         |
|   | Debug Mode                           | false   |
|   |                                      |         |
|   | Active Status                        | Autimat |
|   | ALLINE Status                        | NCIVED  |
|   |                                      |         |
|   | Driver Version                       | 1.02    |
|   |                                      |         |

- ✓ License: 驱动的激活码
- ✓ Control Method : 通信方式(包括串口与网络)
- ✓ Debug Mode: 日志信息输出控制
- ✓ Active Status: 驱动激活码状态
- ✓ Driver Version: 驱动版本信息

Note: Control Method 属性可以配置主机与网关之间的通信方式,若采用网络方式, 网关端口号必须设置为 33098, 若对配置方法有疑问,请咨询 IRACC 技术支持人员;

#### 下图为设备驱动的属性

| Prop  | perties                               |                            | Properties | List View |
|-------|---------------------------------------|----------------------------|------------|-----------|
| Prope | rties                                 |                            |            | Apply +-  |
| (     | Fahrenheit  Celsius View/Edit Schedul | 2 Vacation                 |            |           |
|       | Use Kemote Lemperature Sensor         | 4                          |            |           |
| Adva  |                                       | ,<br>                      |            |           |
| Pro   | Documentation Actions Lua             |                            |            |           |
| Zo    | ne ID                                 | 1                          |            |           |
| De    | bug Mode                              | Off                        | •          |           |
|       |                                       |                            |            |           |
| HV    | AC Modes                              | Off, Heat, Cool, Wind, Dry |            |           |
|       |                                       |                            |            |           |
| Fa    | n Modes                               | UltraHigh, Medium, Low     |            |           |
|       |                                       |                            |            |           |
| Pre   | set Scheduling                        | Off                        | •          |           |
|       |                                       |                            |            |           |
| Ho    | ld Modes                              | Off                        | •          |           |
|       |                                       |                            |            |           |
| Dri   | ver Version                           | 1.02                       |            |           |
|       |                                       |                            |            |           |
| ✓     | Zone ID :                             | 面板地址                       |            |           |
| ✓     | Debug Mode :                          | 日志信息输出控制                   |            |           |
| ✓     | HVAC Modes :                          | 室内机支持的运行模式                 |            |           |
| ✓     | Fan Modes :                           | 室内机支持的风量大小                 |            |           |
| √     | Preset Scheduling :                   | 预设日程管理功能选择                 |            |           |
| ✓     | Hold Modes :                          | 保持模式选择                     |            |           |
| √     | Driver Version :                      | 驱动版本信息                     |            |           |
| No    | te:                                   |                            |            |           |

- Zone ID 属性为面板地址,地址从1开始,由于不同品牌编址方式不同,请咨询
   IRACC 技术支持获取相关消息;
- 由于实际使用室内机性能局限, HVAC Modes, Fan Modes 支持的所有控制命令如 下图

#### IRACC 驱动使用说明

# inSona

| HVAC Modes | Off,Heat,Cool,Auto,Wind,Dry        |
|------------|------------------------------------|
| Fan Modes  | UltraHigh,High,Medium,Low,UltraLow |

现场调试人员在控制终端上测试所有模式,若某个模式控制无反应时,则该室内 机不支持该模式,请于对应属性中删除,例如下图所示,本室内机 Hvac Mode 不 支持 "Auto"模式, Fan Mode 不支持 "High"与 "UltraLow",注意属性格式,每 项之间必须保留一个 ",";

| HVAC Modes | Off,Heat,Cool,Wind,Dry |
|------------|------------------------|
| Fan Modes  | Litra-High Medium Low  |

Preset Scheduling 属性可以将预设模式打开,此时用户可以在控制终端中配置空 调的预设模式,如下图所示

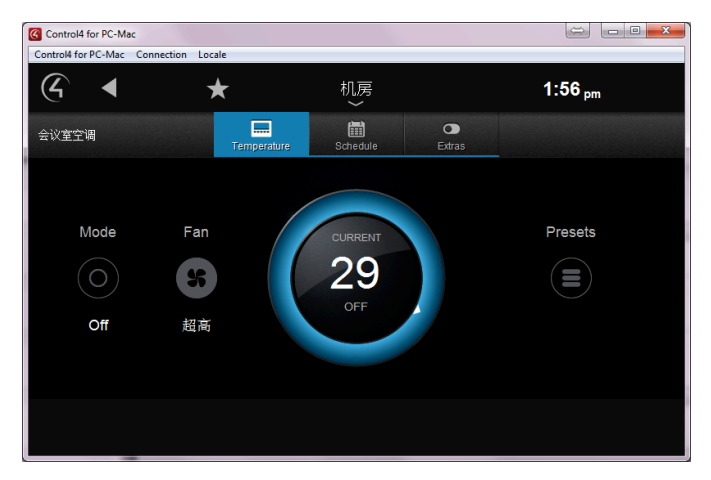

Hold Modes 属性可以将保持模式打开,此时用户可以在控制终端中配置空调的保持模式,如下图所示

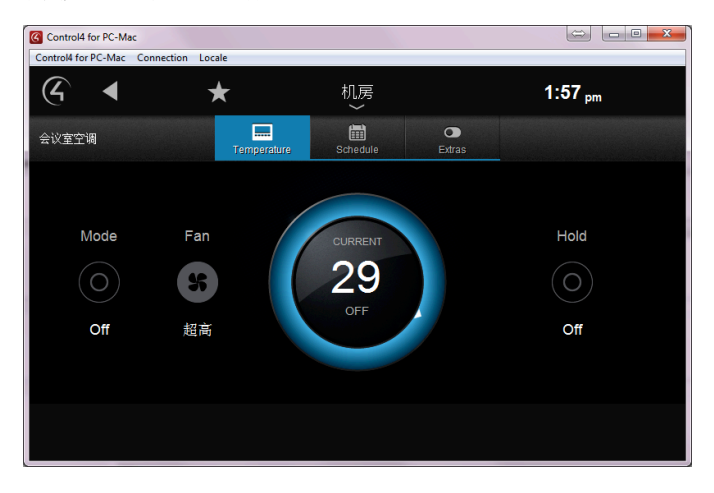

# inSona

- 使用说明
  - ✓ 驱动激活

| Propertie                       | S                           |         |     |   |
|---------------------------------|-----------------------------|---------|-----|---|
| Advanced Proj                   | perties                     |         |     |   |
| Properties                      | Documentation               | Actions | Lua | 1 |
| Active I<br>Remove<br>Trial lic | icense<br>e license<br>ense |         |     |   |

将激活码复制到 Properties 界面里的 License 一栏,选择 set,在 Action 界面里激活: Active license: 激活注册码

Remove license: 移除注册码

Trial license: 试用注册码

Note: 当注册码为试用注册码,用户只能点击 Trial license,进行试用,为期 30 天。 当注册码为正式注册码,用户能够点击 Active license 进行激活。

用户可以在 Properties 界面里的 Active Status 一栏查看注册码状态

Not Active: 默认状态

Actived: 注册码已激活

Removed: 注册码已被移除

Trial: 注册码正在试用

Failed: 注册码激活失败

- ✓ 配置说明
  - 若采用串口通信方式时,将网关驱动串口 Connection 连接至实际物理连接的 串口号,比如网关串口与主机串口1相连,就做如图所示连接;

| <b>Control &amp; Audio</b> | Video Conne | ctions     |              |                |
|----------------------------|-------------|------------|--------------|----------------|
| IRACC Gateway              |             |            |              |                |
| Name                       | Type        | Connection | Input/Output | Connected To   |
| Control Inputs             |             |            |              |                |
| 📟 Serial RS-232            | Control     | RS_232     | Input        | EA-1->SERIAL 1 |
| www.Serial RS-232          | Control     | RS_232     | Input        | EA-1-          |

NO.318 West Suzhou Avenue Suzhou Jiangsu P.R.China

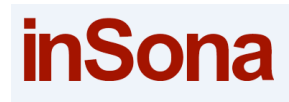

■ 若采用网络通信方式时,在设备识别串口填入 IP 地址,如图所示;

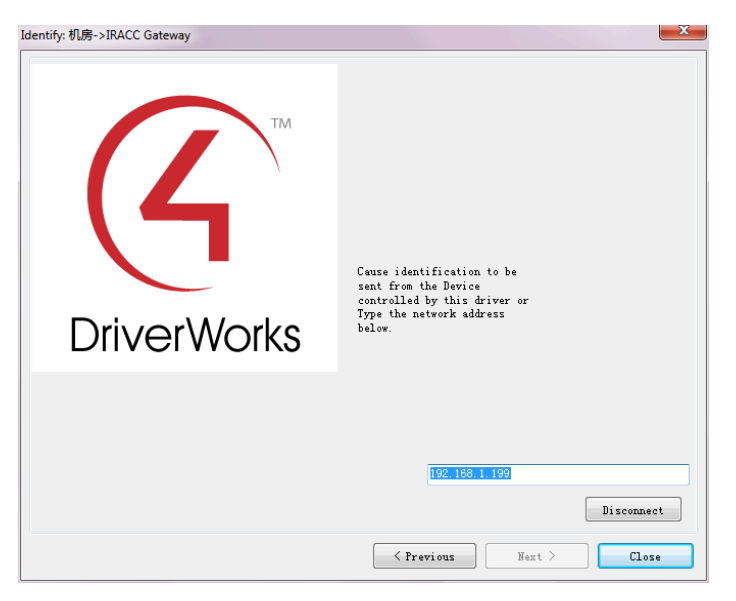

此时去查看设备网络状态,显示"Online"则表示设备连接成功;

| K Network Tools                                            |                                                          | ć             |                             |
|------------------------------------------------------------|----------------------------------------------------------|---------------|-----------------------------|
| <u>F</u> ile <u>V</u> iew                                  |                                                          |               |                             |
| IP Network ZigBee Network                                  |                                                          |               |                             |
| IP Device Connections                                      |                                                          | View a        | s: 💿 Tree 🔘 List            |
| Device Name                                                | Address                                                  | Port          | Status                      |
| □ 【F 机房<br>中 ■ EA-1<br>中 G inSona zap<br>⊕ G IRACC Gateway | 192, 168, 1, 188<br>192, 168, 1, 245<br>192, 168, 1, 199 | 1234<br>33098 | Online<br>Offline<br>Online |
| Updating IP connections Done.                              |                                                          |               | .:                          |

■ 设备基本控制界面如图所示;

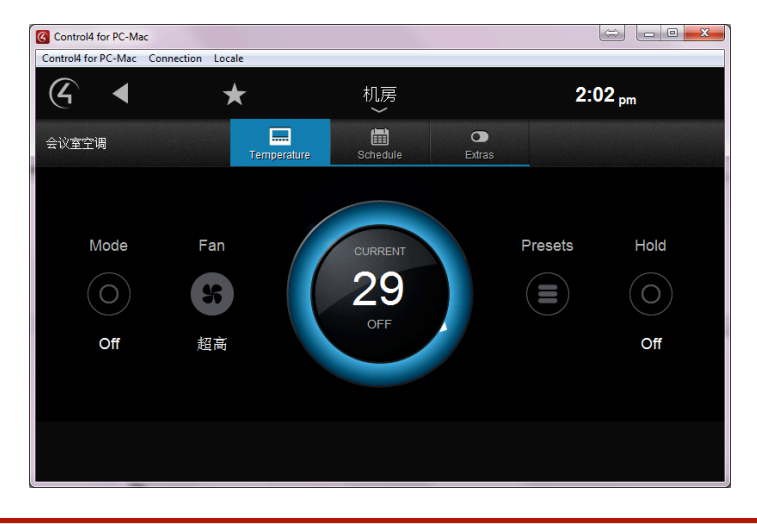

E: info@insona.cc T +86 512 8766 1838 F: +86 512 8766 1839

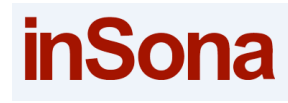

设备之间的连接为驱动添加时自动添加,若用户发现连接未正常连接,请自行手动连接,连接如下图所示;

| Control & Audio Vie                       | deo Conn | ections           |              |                                   |
|-------------------------------------------|----------|-------------------|--------------|-----------------------------------|
| IRACC Gateway                             |          |                   |              |                                   |
| Name                                      | Type     | Connection        | Input/Output | Connected To                      |
| Control Inputs<br>ESerial RS-232<br>Proxy | Control  | RS_232            | Input        |                                   |
| 🙎 IRACC Service Inte                      | Proxy    | IRACC_Service_Int | Input        | 会议室空调->IRACC Service Interface    |
| 🚨 IRACC Service Inte                      | Proxy    | IRACC_Service_Int | Input        | 办公区域空调->IRACC Service Interface   |
| 🙎 IRACC Service Inte                      | Proxy    | IRACC_Service_Int | Input        | 展厅空调->IRACC Service Interface     |
| 🙎 IRACC Service Inte                      | Proxy    | IRACC_Service_Int | Input        | 总经理办公室空调->IRACC Service Interface |
| 🙎 IRACC Service Inte                      | Proxy    | IRACC_Service_Int | Input        |                                   |

■ 面板地址设备请咨询 IRACC 或 inSona 技术支持人员获得, Zone ID 属性地址从

1开始;

■ 其余控制界面与事件编程均是 Control4 原生界面;